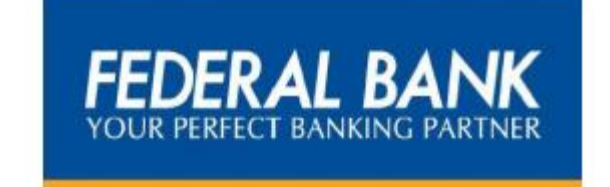

# **EMPLOYEE STOCK OPTION SCHEME – 2010**

**USER MANUAL** 

# From the Desk of General Manager & HR Head, Shri Thampy Kurian

#### **New Software for ESOS**

Employee Stock Option Scheme was announced in our Bank in the year 2010 with an objective to share the ownership of the Bank among its employees. Hitherto we have been using a software which was supported by an external vendor, for managing the Employee Stock Option Scheme of the Bank.

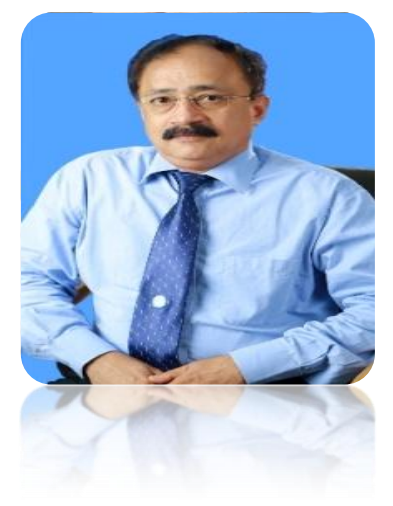

It is my proud privilege to announce the glad news that a new

software has been developed by us for in-house management of the Employee Stock Option Scheme 2010. The new system comes with not just the advantage of being user friendly, but the ease and convenience of data management. I am sure these pages will take you through all the information regarding ESOS.

As proud owners of Federal Bank, let each one of us be the real ambassadors of the Bank and guarantee quality, concern and care through our products and services.

Thampy Kurian General Manager

# Message from Shri Girish Kumar G, Addl. GM cum Company Secretary

Dear Federals,

We, Federal Bank is one of the pioneer organisation which has implemented ESOS for all the employees of the Bank. At the time of ESOS 2010 scheme, the concept was all new for us. Hence we took the help of an external vendor to implement and administer the Scheme.

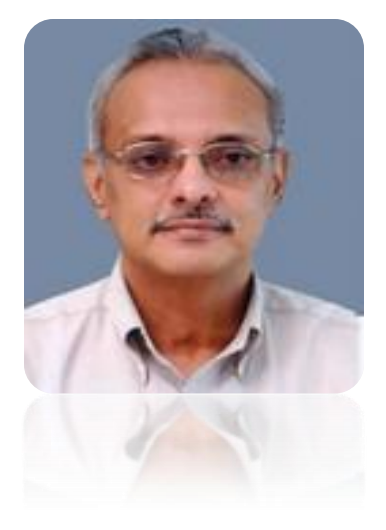

As time has passed, at this juncture, I am proud that we have gained

expertise and skill, and are capable of taking care of the whole system of ESOS. Hence we have developed a new software- ESOS Online, presented before you, which will be handled by our own team.

Let us together enjoy the sense of ownership of our Bank.....

Regards,

Girish Kumar G Addl. GM & Company Secretary

# **Contents**

# 1. Login

- 2. Home
  - Allocation Dashlet
  - Quick Links
  - ✤ Alerts
  - Stock Trend
- 3. Exercise of Options
- 4. Nomination
- 5. Forgot Password

5 | Page

# <u>Login</u>

New ESOS Online module can be accessed using the following Navigations:-

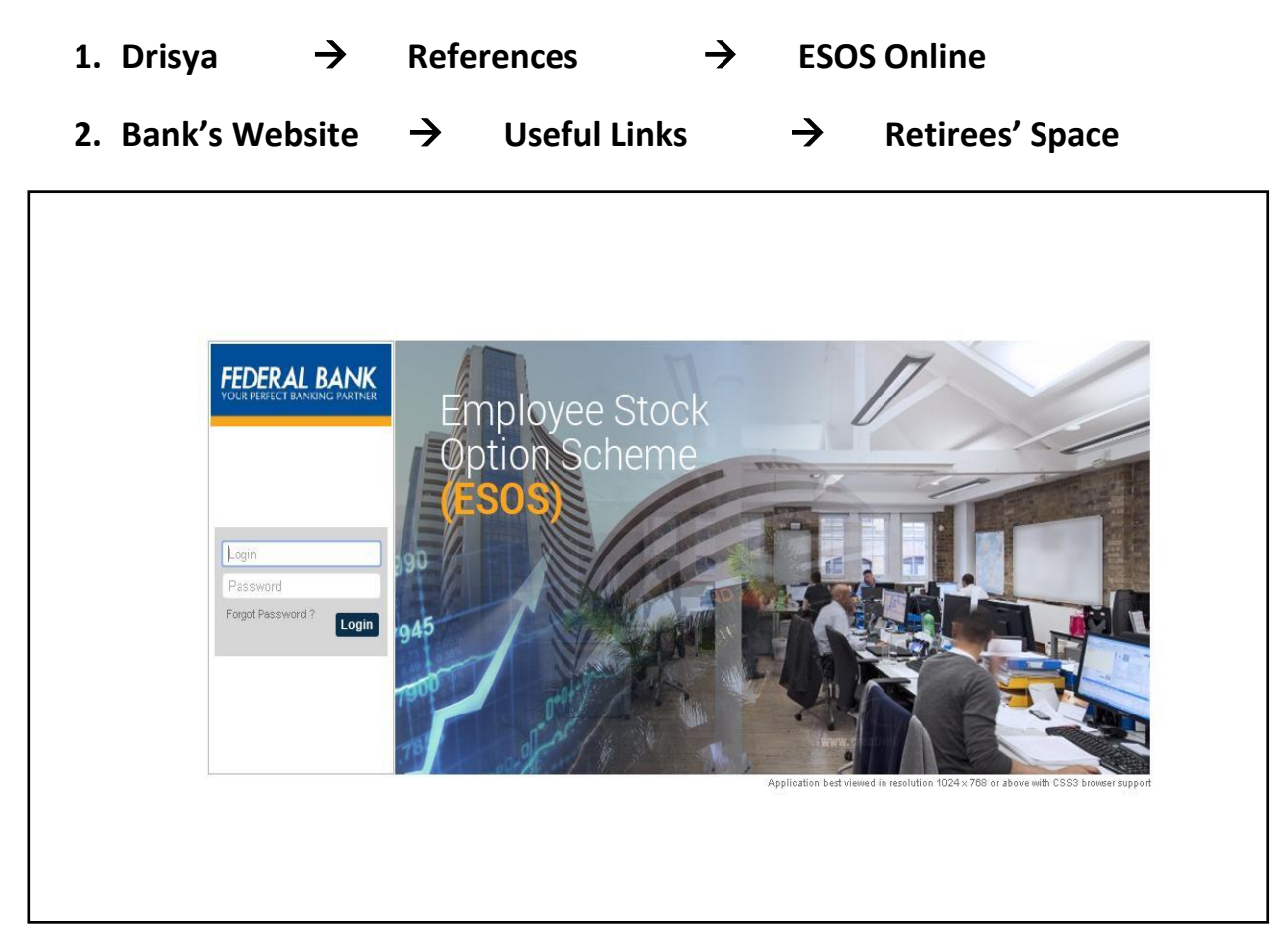

All the eligible Grantees under ESOS-2010 can login in to the system by using the following credentials in the initial login as detailed below:-

| Login ID         | :          | PF No without mentioning FB (Eg. 1234)                                |
|------------------|------------|-----------------------------------------------------------------------|
| Password         | :          | First four letters of your name and Date of Birth without any space   |
| (Eg: If the name | e is ANISI | H JOHN and DOB is 01-05-1982, then the Password will be anis01051982) |

Immediately after first login, system will request to change password. New Password shall contain minimum **8 alpha numeric characters** (minimum two numeric and one special character)

Password wrongly entered five times consecutively will lock the account. To re-activate the user login, please contact with the administrator through e-mail: <a href="https://www.trustedisconterlation-content-content-conte

# <u>Home</u>

Users can login to the system by using the above referred login credentials.

| PERFECT BANKING PARTNER                                                                   | Home               | C Exercise Now                  | Contac              | t ( <sup>1</sup> ) Sign Out                                                               | t 🕐 Help                                                               |                                              |             |                                           |        |   |          |     |     |   |
|-------------------------------------------------------------------------------------------|--------------------|---------------------------------|---------------------|-------------------------------------------------------------------------------------------|------------------------------------------------------------------------|----------------------------------------------|-------------|-------------------------------------------|--------|---|----------|-----|-----|---|
|                                                                                           |                    | You have a                      | total notional ga   | ain of 113153 INR.                                                                        | NS<br>BS                                                               | E: 150.5 (01/01/201)<br>E: 150.85 (01/01/201 | 5)<br> 5)   |                                           |        |   |          |     |     |   |
| llocation Dashlet                                                                         |                    |                                 |                     |                                                                                           |                                                                        |                                              |             |                                           |        |   |          |     |     |   |
| Grant                                                                                     | Options<br>Granted | Options Vested<br>& Exercisable | Options<br>Unvested | Options<br>Exercised                                                                      | Options<br>Cancelled                                                   | Options Lapsed                               | Grant Price | Notional Gain                             | Status |   |          |     |     |   |
| GRANT FOR THE YEAR 2013                                                                   | 1250               | 315                             | 935                 | 0                                                                                         | 0                                                                      | 0                                            | 57.25       | 26586                                     | Active | 8 | <b>I</b> | 周(  | ¥ D | 2 |
| GRANT FOR THE YEAR 2012                                                                   | 1250               | 620                             | 630                 | 0                                                                                         | 0                                                                      | 0                                            | 94.8        | 29047                                     | Active | 8 |          | F ( | > D | 2 |
| GRANT FOR THE YEAR 2011                                                                   | 1000               | 1000                            | 0                   | 0                                                                                         | 0                                                                      | 0                                            | 84.13       | 57520                                     | Active |   | EQ.      | I I |     |   |
|                                                                                           |                    |                                 | Alerts              |                                                                                           |                                                                        |                                              | Stock       | c Trend                                   |        |   |          |     |     |   |
| Test of sectors in                                                                        |                    |                                 | Alerts              |                                                                                           | an an 1965 10 10                                                       |                                              | Stock       | c Trend                                   |        |   |          |     |     |   |
| Exercise Details                                                                          |                    |                                 | Alerts              | The next date for ve<br>2013, is 12 Septem                                                | sting the Grant, Gi<br>ber 2015.                                       | RANT FOR THE YEA                             | R           | 152.5                                     |        |   |          |     |     |   |
| Exercise Details     Employee Profile Upd     Nomination Form                             | late               |                                 | Alerts<br>o         | The next date for ve<br>2013, is 12 Septem<br>The expiry date for o<br>YEAR 2011, is 18 0 | sting the Grant, G<br>ber 2015.<br>:urrent vested Gra<br>ctober 2017.  | RANT FOR THE YEA                             | R<br>E      | 152.5<br>150.0                            |        |   |          |     |     |   |
| Exercise Details     Employee Profile Upd     Nomination Form     Download Scheme Details | iate<br>ocument    |                                 | Alerts<br>o         | The next date for ve<br>2013, is 12 Septem<br>The expiry date for c<br>YEAR 2011, is 18 0 | sting the Grant, G<br>ber 2015.<br>:urrent vested Gra<br>ctober 2017.  | RANT FOR THE YEA                             | R           | 152.5<br>150.0<br>147.5                   |        |   |          |     |     |   |
| Exercise Details     Employee Profile Upd     Normination Form     Download Scheme Dr     | late<br>ocument    |                                 | o<br>o              | The next date for ve<br>2013, is 12 Septem<br>The expiry date for c<br>YEAR 2011, is 18 O | sting the Grant, G<br>Iber 2015.<br>:urrent vested Gra<br>ctober 2017. | RANT FOR THE YEA                             | R<br>E      | 152.5<br>150.0<br>147.5<br>145.0          |        |   |          |     |     |   |
| Exercise Details     Employee Profile Upd     Nomination Form     Download Scheme Dr      | late<br>ocument    |                                 | o o                 | The next date for ve<br>2013, is 12 Septem<br>The expiry date for<br>YEAR 2011, is 18 O   | sting the Grant, G<br>ber 2015.<br>urrent vested Gra<br>ctober 2017.   | RANT FOR THE YEA                             | R<br>:      | 152.5<br>150.0<br>147.5<br>145.0<br>142.5 |        |   |          |     |     |   |

Home Screen consists of the following:-

- 1) Allocation Dashlet
- 2) Quick Links
- 3) Alerts
- 4) Stock Trend

### Allocation Dashlet

In the Allocation Dashlet, Grantees can view the following details such as Grant Name, Number of Options Granted, Vested & Exercisable Options, Unvested Options, Options Exercised, Options Cancelled, Options Lapsed, Grant Price, Notional Gain as on date, Vesting Details, Expiry date etc...

|                                                                                                    |                    | You have a tr                   | nico lonational                     | of 59531 INR                                                                            | NOT                                                                         | 146 DE (40/04/004E)                            |                                             |               |        |        |            |          |          |   |
|----------------------------------------------------------------------------------------------------|--------------------|---------------------------------|-------------------------------------|-----------------------------------------------------------------------------------------|-----------------------------------------------------------------------------|------------------------------------------------|---------------------------------------------|---------------|--------|--------|------------|----------|----------|---|
|                                                                                                    |                    | rou nave a u                    | ar nouvital gain                    | or ou ou or invite                                                                      | BSE:                                                                        | 145.95 (19/01/2015)                            |                                             |               |        |        |            |          |          |   |
| ocation Dashlet                                                                                          |                    |                                 |                                     |                                                                                         |                                                                             |                                                |                                             |               |        |        |            |          |          |   |
|                                                                                                    |                    |                                 |                                     |                                                                                         |                                                                             |                                                |                                             |               | -      |        |            |          |          |   |
| Grant                                                                                                    | Options<br>Granted | Options Vested<br>& Exercisable | Options<br>Unvested                 | Options<br>Exercised                                                                    | Options<br>Cancelled                                                        | Options Lapsed                                 | Grant Price                                 | Notional Gain | Status |        | -          | -        |          |   |
| GR4 FOR THE YEAR 2014                                                                                    | 400                | 0                               | 400                                 | 0                                                                                       | 0                                                                           | 0                                              | 124                                         | 0             | Active | 0      | <b>B</b> . | 6 8      | 1021     |   |
| GRANT FOR THE YEAR 2013                                                                                  | 1250               | 315                             | 935                                 | 0                                                                                       | 0                                                                           | 0                                              | 57.25                                       | 27562         | Active |        | ₽.         | <b>B</b> | 2        | 1 |
| GRANT FOR THE YEAR 2012                                                                                  | 1250               | 620                             | 630                                 | 0                                                                                       | 0                                                                           | 0                                              | 94.8                                        | 30969         | Active | 8      | ₿.         | <b>B</b> | 2        | 0 |
| O NAT FOR THE YEAR 2011                                                                                  | 1000               | 0                               | 0                                   | 1000                                                                                    | 0                                                                           | 0                                              | 84.13                                       | 0             | Active |        | 民 .        | 6        | 02       | 0 |
| ck Links                                                                                                 |                    |                                 | Alerts                              |                                                                                         |                                                                             |                                                | Stock T                                     | rend          | _      | Page   |            | aye :    | Size : 5 |   |
| ick Links                                                                                                |                    |                                 | Alerts                              |                                                                                         |                                                                             |                                                | Stock T                                     | rend          | -      | Page   |            | ayes     | Size : 5 |   |
| ick Links                                                                                                |                    |                                 | Alerts                              | e next date for vert                                                                    | ing the Creat CP/                                                           |                                                | Stock T                                     | rend          | _      | Page   |            | ayes     | Size : 5 |   |
| ck Links<br>• Exercise Details<br>• Employee Profile Undat                                               | 1e                 |                                 | Alerts<br>• Th<br>20                | e next date for vesti<br>13, is 12 Septembe                                             | ing the Grant, GRA<br>er 2015.                                              | NT FOR THE YEAR                                | Stock T                                     | rend          | _      | Page   |            | ayes     | Size : 5 |   |
| ck Links<br>• Exercise Details<br>• Employee Profile Updat<br>• Nomination Form                          | te                 |                                 | Alerts<br>• Th<br>20<br>• Op        | e next date for vesti<br>13, is 12 Septembe<br>tions vested on 19                       | ing the Grant, GR4<br>er 2015.<br>/10/2012 in respe                         | NT FOR THE YEAR                                | Stock T<br>15<br>14                         | 0<br>9        | _      | Page   |            | ayes     | Size : 5 |   |
| ck Links<br>• Exercise Details<br>• Employee Profile Updat<br>• Nomination Form<br>• Download Scheme Doc | te<br>sument       |                                 | Alerts<br>• Th<br>20<br>• Op<br>TH  | e next date for vesti<br>13, is 12 Septembr<br>tions vested on 19<br>E YEAR 2011 will e | ing the Grant, GRA<br>er 2015.<br>/10/2012 in respe<br>expire on 18 Octob   | NT FOR THE YEAR<br>at of GRANT FOR<br>er 2017. | Stock T<br>15<br>14                         | rend          | 7      | Page : | 1          | age :    | Size : 5 |   |
| ck Links<br>• Exercise Details<br>• Employee Profile Updat<br>• Nomination Form<br>• Download Scheme Doc | te<br>cument       |                                 | Alerts<br>• Th<br>20<br>• Op<br>Th  | e next date for vesti<br>13, is 12 Septembe<br>tions vested on 19<br>E YEAR 2011 will e | ing the Grant, GRA<br>er 2015,<br>/10/2012 in respe<br>xpire on 18 Octob    | NT FOR THE YEAR<br>t of GRANT FOR<br>er 2017.  | Stock T<br>15<br>14<br>14                   | rend          | /      | Page : | 1          | age      | Size : 5 |   |
| ck Links<br>• Exercise Details<br>• Employee Profile Updat<br>• Nomination Form<br>• Download Scheme Doc | te<br>cument       |                                 | Alerts<br>o Th<br>20<br>o Op<br>Th  | e next date for vesti<br>13, is 12 Septembe<br>tions vested on 19<br>E YEAR 2011 will e | ing the Grant, GR#<br>er 2015.<br>/10/2012 in respe<br>expire on 18 Octob   | NT FOR THE YEAR<br>t of GRANT FOR<br>er 2017.  | Stock T<br>15<br>14<br>14                   | rend          | /      | Page : |            | age      | Size : 5 |   |
| ok Links<br>• Exercise Details<br>• Employee Profile Updat<br>• Nomination Form<br>• Download Scheme Doc | te<br>sument       |                                 | Alerts<br>o Th<br>20<br>o Op<br>Th  | e next date for vest<br>13, is 12 Septembo<br>tions vested on 19.<br>E YEAR 2011 will e | ing the Grant, GRA<br>er 2015.<br>/10/2012 in respe<br>expire on 18 Octob   | NT FOR THE YEAR<br>at of GRANT FOR<br>er 2017. | Stock T<br>15<br>14<br>14<br>14<br>14       | rend          | _      | Page : |            | aye      | Size : 5 |   |
| ck Links<br>• Exercise Details<br>• Employee Profile Updat<br>• Nomination Form<br>• Download Scheme Doc | te<br>cument       |                                 | Alerts<br>° Th<br>200<br>° Op<br>TH | e next date for vest<br>13, is 12 Septembr<br>10ns vested on 19<br>E YEAR 2011 will e   | ing the Grant, GRA<br>er 2015.<br>/1/0/2012 in respec<br>expire on 18 Octob | NT FOR THE YEAR<br>t of GRANT FOR<br>er 2017.  | Stock T<br>15<br>14<br>14<br>14<br>14<br>14 | rend          | /      | Page   |            | age      | Size : 5 |   |
| ck Links<br>• Exercise Details<br>• Employee Profile Updat<br>• Nomination Form<br>• Download Scheme Doc | te<br>cument       |                                 | Alerts<br>° Th<br>20<br>° Oc<br>Ti  | e next date for vesti<br>13, is 12 Septemb<br>tions vested on 19<br>E YEAR 2011 will e  | ing the Grant, GRA<br>er 2015.<br>/10/2012 in respe<br>expire on 18 Octob   | NT FOR THE YEAR<br>at of GRANT FOR<br>er 2017. | Stock T<br>15<br>14<br>14<br>14<br>14       | 7<br>5        | _      | Page   |            | age      | Size : 5 |   |

### Quick Links

Quick Links consist of the following:-

- 1. **Exercise Details:** Grantees can generate Exercise reports from here. Exercise reports can be generated only on the next day of exercising the Options.
- 2. **Employee Profile Update:** Employee can update his/her profile by visiting this page. Personal information include Demat particulars, Address, Phone Number etc. On scrolling this page, employees are given the facility to submit their Nomination for ESOS.
- 3. Nomination Form: After submitting the Nomination, the user shall visit this page to take the print out of the Nomination Form. Duly signed Nomination Form shall be forwarded to HR-Employee Relations & Operations for approval. If the user selects the relation as 'Others', necessary documentary proof supporting the relation shall be submitted along with Nomination Form.
- 4. **Download Scheme Document:** Users can view the Federal Bank Employee Stock Option Scheme 2010.

### **Exercise Details**

|                                             | Adverse Bernard and            |                                     |                                     |                                        |                                                                                                    |                  |
|---------------------------------------------|--------------------------------|-------------------------------------|-------------------------------------|----------------------------------------|----------------------------------------------------------------------------------------------------|------------------|
|                                             | You have a                     | total notional gain of 0 INR.       | NSE: 150.45<br>BSE: 150.75          | 5 (01/01/2015)<br>5 (01/01/2015)       |                                                                                                    |                  |
| Allocation Dashlet                          |                                |                                     |                                     |                                        |                                                                                                    |                  |
| Grant Opt                                   | ions Options Vested            | Options Option                      | ns Options Opt                      | ions Lapsed Grant Price                | Notional Gain Status                                                                                                    |                  |
| GRANT FOR THE YEAR 2013 1250                | 0                              | 935 315                             | 0 0                                 | 57.25                                  | 0 Active                                                                                                    |                  |
| Pending Acceptance-Waiting for Acceptance t | rom the Orantee, Accepted-Oran | tee Accepted the grant, waiting for | r Admin to Activate,Active-The Oran | t is Active and Exercisable subject to | vesting                                                                                                    |                  |
|                                             | Exercise Details               |                                     |                                     |                                        |                                                                                                    |                  |
| Quick Links                                 | Exercise Id 👄 G                | FOR THE                             | 🗢 Market Value 🤤                    | Quantity                               | Document                                                                                                    |                  |
|                                             | 1709 YEAR 2<br>GRANT           | 2013 57.25<br>FOR THE 57.05         | 125                                 | 31-12-2014                             | Downloaded Document                                                                                                    |                  |
| Exercise Details                            | 1790 YEAR 2<br>GRANT           | FOR THE _= ==                       | 126                                 | 31-12-2014                             | Downloaded Council Council Cou |                  |
| Employee Profile Opdate     Nomination Form | 1791 YEAR 2                    | 2013 57.25                          | 64                                  | 31-12-2014                             | Downloaded                                                                                                    |                  |
| Download Scheme Document                    | Add Import                     |                                     |                                     |                                        | Page. 1 •                                                                                                    | Page Size . 10 • |
|                                             |                                |                                     |                                     |                                        |                                                                                                    |                  |
|                                             |                                |                                     |                                     |                                        |                                                                                                    |                  |

# Employee Profile Update

| EDERAL BANK                                 | Employee Profile Update |                      |                         |                  | ×    | <b>;0</b> ;   |
|---------------------------------------------|-------------------------|----------------------|-------------------------|------------------|------|---------------|
|                                             | First Name:             | PAPPACHAN THEKKEKARA | PF Number:              | 305              |      |               |
| Allocation Dashlet                          | Designation :           |                      | Scale :                 | S4-CHIEF MANAGER |      |               |
|                                             | Permanent Address :     |                      |                         |                  |      |               |
| Grant                                       |                         |                      |                         |                  |      | F A A         |
| Pending Acceptance-Waiting for Accepta      |                         |                      |                         | ii.              |      |               |
|                                             | Phone No :              |                      | Mobile No :             |                  |      | Page Size : 5 |
| Ouick Links                                 | Branch :                |                      | Email                   |                  | )*   |               |
|                                             | Residential Status :    | Select 🔻             | Demat Account Type :    | Select           | 0    |               |
| Exercise Details                            | PAN Number :            | ALFPP3869G           | Date Of Birth :         | 08-01-1952       |      |               |
| Employee Profile Update     Nomination Form | DP Id:                  |                      | DP Name :               |                  |      |               |
| Download Scheme Documer                     | Depository Name :       |                      | Client Id/ Demat Ac No: |                  |      |               |
|                                             |                         |                      |                         |                  |      |               |
|                                             |                         |                      |                         | Save Re          | eset |               |
| ļ                                           |                         |                      |                         |                  |      | -             |
| 1                                           | Nominee                 |                      |                         |                  |      |               |
|                                             | Nominee/Legal           |                      |                         |                  | Ti.  |               |

### > Alerts

Alerts such as next vesting date, expiry of vested Grants etc. will be displayed here

| ERFECT BANKING PARTNER                                                                                                    | Home Home          | C Exercise Now                  | Contact                            | () Sign Out                                                                                  | ? Help                                                                    |                                                 |                                                            |               |        |        |     |      | 9         |   |
|----------------------------------------------------------------------------------------------------|--------------------|---------------------------------|------------------------------------|----------------------------------------------------------------------------------------------|---------------------------------------------------------------------------|-------------------------------------------------|------------------------------------------------------------|---------------|--------|--------|-----|------|-----------|---|
|                                                                                                    |                    | You have a to                   | otal notional gain                 | of 58531 INR.                                                                                | NSE:<br>BSE:                                                              | 146.05 (19/01/2015)<br>145.95 (19/01/2015)      |                                                            |               |        |        |     |      |           |   |
| ocation Dashlet                                                                                                    |                    |                                 |                                    |                                                                                              |                                                                           |                                                 |                                                            |               |        |        |     |      |           |   |
| Grant                                                                                                    | Options<br>Granted | Options Vested<br>& Exercisable | Options<br>Unvested                | Options<br>Exercised                                                                         | Options<br>Cancelled                                                      | Options Lapsed                                  | Grant Price                                                | Notional Gain | Status | 8      |     |      |           |   |
| GRANT FOR THE YEAR 2014                                                                                                    | 400                | 0                               | 400                                | 0                                                                                            | 0                                                                         | 0                                               | 124                                                        | 0             | Active | 0      |     | 8 6  | 12        | Û |
| GRANT FOR THE YEAR 2013                                                                                                    | 1250               | 315                             | 935                                | 0                                                                                            | 0                                                                         | 0                                               | 57.25                                                      | 27562         | Active |        | B 1 | 1 D  | 13        | Ô |
| GRANT FOR THE YEAR 2012                                                                                                    | 1250               | 620                             | 630                                | 0                                                                                            | 0                                                                         | 0                                               | 94.8                                                       | 30969         | Active | 0      | B 1 | 6    | 12        |   |
| GRANT FOR THE YEAR 2011                                                                                                    | 1000               | 0                               | 0                                  | 1000                                                                                         | 0                                                                         | 0                                               | 84.13                                                      | 0             | Active |        | 四 1 | 6    | 0         |   |
| ck Links                                                                                                    |                    |                                 | Alerts                             |                                                                                              |                                                                           |                                                 | Stock Tr                                                   | end           |        | Page : | 1   | Page | Size : [5 |   |
| ick Links                                                                                                    |                    |                                 | Alerts                             |                                                                                              |                                                                           |                                                 | Stock Tr                                                   | end           |        | Page : | 1   | Page | Size : [5 |   |
| ick Links<br>• Exercise Details                                                                                                    |                    |                                 | Alerts<br>• Th                     | ne next date for vesti                                                                       | ng the Grant, GRA                                                         | NT FOR THE YEAR                                 | Stock Tr                                                   | end           |        | Page : | 1   | Page | Size : [5 |   |
| ICK Links<br>• Exercise Details<br>• Employee Profile Updal                                                                                       | te                 |                                 | Alerts<br>• Th<br>20               | ne next date for vesti<br>113, is 12 Septembe                                                | ng the Grant, GRA<br>er 2015.                                             | NT FOR THE YEAR                                 | Stock Tr                                                   | end           |        | Page : | 1   | Page | Size : 6  |   |
| • Exercise Details<br>• Exercise Details<br>• Employee Profile Updat<br>• Nomination Form                                                         | te                 |                                 | Alerts<br>• Th<br>20<br>• Op<br>Th | ne next date for vesti<br>113, is 12 Septembe<br>HE YEAR 2011 will e                         | ng the Grant, GRA<br>er 2015.<br>/10/2012 in respec<br>xpire on 18 Octob  | NT FOR THE YEAR<br>t of GRANT FOR<br>er 2017.   | <b>Stock Tr</b><br>15<br>14                                | end           | _      | Page : | 1   | Page | Size: 5   |   |
| • Exercise Details     • Exercise Details     • Employee Profile Updat     • Nomination Form     • Download Scheme Door                           | te<br>cument       |                                 | Alerts                             | ne next date for vesti<br>113, is 12 Septembre<br>ptions vested on 19<br>HE YEAR 2011 will e | ng the Grant, GRA<br>er 2015.<br>/10/2012 in respec<br>expire on 18 Octob | NT FOR THE YEAR<br>t of GRANT FOR<br>er 2017.   | Stock Tr<br>151<br>141<br>141                              | end           | 7      | Page : | 1   | Page | Size : [5 |   |
| <ul> <li>Exercise Details.</li> <li>Employee Profile Update</li> <li>Nomination Form</li> <li>Download Scheme Door</li> </ul>                     | te<br>cument       |                                 | Alerts<br>• Th<br>20<br>• Or<br>Th | ne next date for vesti<br>113, is 12 Septembe<br>ptions vested on 19,<br>IE YEAR 2011 will e | ng the Grant, GRA<br>er 2015.<br>110/2012 in respec<br>xpire on 18 Octob  | NT FOR THE YEAR<br>It of GRANT FOR<br>BIT 2017. | <b>Stock Tr</b><br>151<br>144<br>144<br>144                |               | _      | Page : |     | Page | Size : [5 |   |
| iick Links<br>• Exercise Details<br>• Employee Profile Updat<br>• Nomination Form<br>• Download Scheme Door                                       | te<br>sument       |                                 | Alerts<br>• Th<br>20<br>• Or<br>Th | ne next date for vesti<br>113, is 12 Septembe<br>ptions vested on 19<br>HE YEAR 2011 will e  | ng the Grant, GRA<br>ar 2015,<br>10/2012 in respec<br>xpire on 18 Octobr  | NT FOR THE YEAR<br>2 of GRANT FOR<br>ef 2017.   | Stock Tr<br>150<br>144<br>144<br>144                       |               | ~      | Page : |     | Page | Size : 5  |   |
| o Exercise Details<br>• Exercise Details<br>• Employee Profile Updat<br>• Nomination Form<br>• Download Scheme Doc                                | te<br>sument       |                                 | Alerts<br>• Tr<br>20<br>• Op<br>Tr | ie next date for vesti<br>113, is 12 September<br>ptions vested on 19<br>HE YEAR 2011 will e | ng the Grant, GRA<br>ar 2015,<br>10/2012 in respec<br>xpire on 18 Octobr  | NT FOR THE YEAR<br>2 of GRANT FOR<br>97 2017.   | Stock Tr<br>154<br>144<br>144<br>144                       | end           | _      | Page : |     | Page | Size : E  |   |
| <ul> <li>ick Links</li> <li>Exercise Details</li> <li>Employee Profile Updation</li> <li>Nomination Form</li> <li>Download Scheme Door</li> </ul> | te<br>cument       |                                 | Alerts<br>• Tr<br>20<br>• Op<br>Tr | ie next date for vesti<br>113, is 12 Septembe<br>ptions vested on 19<br>HE YEAR 2011 will e  | ng the Grant, GRA<br>ar 2015.<br>Y10/2012 in respec<br>xpire on 18 Octobr | NT FOR THE YEAR<br>1 of GRANT FOR<br>97 2017.   | Stock Tr<br>150<br>141<br>141<br>141<br>141<br>141         | end           | _      | Page : |     | Page | Size : E  |   |
| ICK Links<br>• Exercise Details<br>• Employee Profile Updal<br>• Nomination Form<br>• Download Scheme Doo                                         | te<br>sument       |                                 | Alerts<br>• Th<br>20<br>• Ol<br>Th | ne next date for vesti<br>113, is 12 Septembe<br>ptions vested on 19.<br>HE YEAR 2011 will e | ng the Grant, GRA<br>er 2015.<br>110/2012 in respec<br>xpire on 18 Octobr | NT FOR THE YEAR<br>at of GRANT FOR<br>ef 2017.  | Stock Tr<br>151<br>141<br>14<br>14<br>14<br>14<br>14<br>14 | end           | _      | Page : |     | Page | Size : 6  |   |

## Stock Price Trend

This graph will show the **daily price** trend of Federal Bank Stock in **NSE and BSE** 

| [n] Home           | Exercise Now لهـ                | Contact                                                                                                    | () Sign Out                                                                                                    | (?) Help                                                                                                    |                                                                                                    |                                                                                                    |                                                                                                    |                                                                                                    |                                                                                                    |                                                                                                    |                                                                                                    |                                                                                                    | 102                                                                                                    |                                                                                                    |
|--------------------|---------------------------------|----------------------------------------------------------------------------------------------------|----------------------------------------------------------------------------------------------------|----------------------------------------------------------------------------------------------------|----------------------------------------------------------------------------------------------------|----------------------------------------------------------------------------------------------------|----------------------------------------------------------------------------------------------------|----------------------------------------------------------------------------------------------------|----------------------------------------------------------------------------------------------------|----------------------------------------------------------------------------------------------------|----------------------------------------------------------------------------------------------------|----------------------------------------------------------------------------------------------------|----------------------------------------------------------------------------------------------------|----------------------------------------------------------------------------------------------------|
|                    | You have a to                   | tal notional gain                                                                                                    | of 58531 INR.                                                                                                    | NSE:<br>BSE:                                                                                                    | 146.05 (19/01/2015)<br>145.95 (19/01/2015)                                                                                                    |                                                                                                    |                                                                                                    |                                                                                                    |                                                                                                    |                                                                                                    |                                                                                                    |                                                                                                    |                                                                                                    |                                                                                                    |
|                    |                                 |                                                                                                    |                                                                                                    |                                                                                                    |                                                                                                    |                                                                                                    |                                                                                                    |                                                                                                    |                                                                                                    |                                                                                                    |                                                                                                    |                                                                                                    |                                                                                                    |                                                                                                    |
| Options<br>Granted | Options Vested<br>& Exercisable | Options<br>Unvested                                                                                                    | Options<br>Exercised                                                                                                    | Options<br>Cancelled                                                                                                    | Options Lapsed                                                                                                    | Grant Price                                                                                                    | Notional Gain                                                                                                    | Status                                                                                                    | 8                                                                                                    |                                                                                                    |                                                                                                    |                                                                                                    |                                                                                                    |                                                                                                    |
| 400                | 0                               | 400                                                                                                    | 0                                                                                                    | 0                                                                                                    | 0                                                                                                    | 124                                                                                                    | 0                                                                                                    | Active                                                                                                    | -                                                                                                    | E.                                                                                                    | 圖〔                                                                                                    | ) (C                                                                                                    | 2 10                                                                                                    | Ξ.                                                                                                    |
| 1250               | 315                             | 935                                                                                                    | 0                                                                                                    | 0                                                                                                    | 0                                                                                                    | 57.25                                                                                                    | 27562                                                                                                    | Active                                                                                                    |                                                                                                    |                                                                                                    | 周(                                                                                                    | 3 0                                                                                                    |                                                                                                    |                                                                                                    |
| 1250               | 620                             | 630                                                                                                    | 0                                                                                                    | 0                                                                                                    | 0                                                                                                    | 94.8                                                                                                    | 30969                                                                                                    | Active                                                                                                    | 8                                                                                                    | E.                                                                                                    | 扇(                                                                                                    | A D                                                                                                    | > 俞                                                                                                    |                                                                                                    |
| 1000               | 0                               | 0                                                                                                    | 1000                                                                                                    | 0                                                                                                    | 0                                                                                                    | 84.13                                                                                                    | 0                                                                                                    | Active                                                                                                    | -                                                                                                    | F.                                                                                                    | F C                                                                                                    | A 13                                                                                                    | > 前                                                                                                    |                                                                                                    |
|                    |                                 |                                                                                                    |                                                                                                    |                                                                                                    |                                                                                                    |                                                                                                    |                                                                                                    |                                                                                                    |                                                                                                    |                                                                                                    |                                                                                                    |                                                                                                    |                                                                                                    | 1                                                                                                    |
| te<br>cument       |                                 | ∘ Th<br>20<br>∘ Op<br>TH                                                                                                    | e next date for vesti<br>13, is 12 Septembe<br>btions vested on 19,<br>IE YEAR 2011 will e                                                                                                    | ng the Grant, GRA<br>er 2015.<br>(10/2012 in respe<br>(xpire on 18 Octob                                                                                                    | NT FOR THE YEAR<br>at of GRANT FOR<br>er 2017.                                                                                                    | 150<br>141<br>141<br>141                                                                                                    |                                                                                                    | ~                                                                                                    |                                                                                                    | 1                                                                                                    |                                                                                                    |                                                                                                    |                                                                                                    | l                                                                                                    |
|                    |                                 |                                                                                                    |                                                                                                    |                                                                                                    |                                                                                                    | 14                                                                                                    | 5                                                                                                    |                                                                                                    |                                                                                                    |                                                                                                    |                                                                                                    |                                                                                                    |                                                                                                    | I                                                                                                    |
|                    | te                              | Coptions     Control     Control     Contro     Control     Control     Control     Control     Control     C | Options     Options Vested     Options       Granted     & Exercisable     Univested       400     0     400       1250     315     935       1250     620     630       1000     0     0       1000     0     0       1000     0     0       1000     0     0       1000     0     0       1000     0     0       1000     0     0       1000     0     0       1000     0     0       1000     0     0       1000     0     0       1000     0     0       1000     0     0       1000     0     0       1000     0     0       1000     0     0       1000     0     0       1000     0     0       1000     0     0       1000     0     0       1000     0     0       1000     0     0       1000     0     0       1000     0     0       1000     0     0       1000     0     0       1000     0 <td>Options     Options Vested     Options       Cranted     Options Vested     Options       Exercisable     Unvested     Exercisable       400     0     400       1250     315     935       1250     620     630       1000     0     1000       1000     0     1000       1000     0     1000       1000     0     0       1001     0     0       1002     0     0       1003     0     0       1004     0     0       1005     0     0       1000     0     0       1000     0     0       1000     0     0       1000     0     0       1000     0     0       1000     0     0       1000     0     0       1000     0     0       1000     0     0       1000     0     0       1000     0     0       1000     0     0       1000     0     0       1000     0     0       1000     0     0       1000     0     0    <tr< td=""><td>Options     Options Vested     Options     Options     Options       1250     315     935     0     0       1250     620     630     0     0       1000     0     1000     0     0       1000     0     0     1000     0       1250     620     630     0     0       1000     0     0     1000     0       1000     0     0     1000     0       1000     0     0     1000     0       1000     0     0     1000     0       1000     0     0     1000     0       1000     0     0     1000     0       1000     0     0     1000     0       1000     0     0     1000     0       1000     0     0     1000     0       1000     0     0     0     0       1000     0     0     0     0       1000     0     0     0     0       1000     0     0     0     0       1000     0     0     0     0       1000     0     0     0       1000</td><td>Options     Options     Lapsed       400     0     400     0     0     0     0     0     0       1250     315     935     0     0     0     0     0       1000     0     0     0     0     0     0     0       1000     0     0     0     0     0     0     0       1000     0     0     0     0     0     0     0       1000     0     0     0     0     0     0     0       1000     0     0     0     0     0     0     0       1000     0     0     0     0     0     0     0       1000     0     0     0     0     0     0     0       10000     0     0<td>Contract Note       Contract Note       Contract Note       Contract Note       Contract Note       Contract Note       Contract Note       Contract Note       Contract Note       Contract Note       Contract Note       Contract Note       NSE: 146.05 (190/1/2015)       Distribution       Distribution       Distribution       Contract Note       Contract Note       Contra</td><td>Contract       Contract       O spin out       O spin out       O prions         Vou have a total notional gain of 58831 INR       NSE: 146.05 (19/01/2015)<br/>BSE: 145.95 (19/01/2015)       NSE: 145.95 (19/01/2015)         Options       Options       Options       Options       Cancelled       Options Lapsed       Grant Price       Notional Gain         400       0       400       0       0       0       124       0         1250       315       935       0       0       0       94.8       30069         1250       620       630       1000       0       84.13       0       0         Loopetance from the Grantee, Accepted-Grantee Accepted the grant, waiting for Admin to Adivate Active-The Grant is Active and Exercisable subject to vasting         Lee       Options vested on 19/10/2012 in respect of GRANT FOR THE YEAR       Options Tree       110         149       - The next date for vesting the Grant, GRANT FOR THE YEAR       110       110       110       110       110       110       110       110       110       110       110       110       110       110       110       110       110       110       110       110       110       110       110       110       110       110       110       110</td><td>Context       Options       Options       Options       Options       Descriptions       Options       Lassed       Grant Price       Notional Gain       Status         400       0       400       0       0       0       124       0       Active         1250       315       935       0       0       0       94.8       30669       Active         1250       620       630       0       0       94.8       30669       Active         1250       620       633       0       0       0       84.13       Active         1250       620       633       0       0       94.8       30669       Active         1250       620       633       0       0       94.8       30669       Active         1250       620       633       0       0       0       84.13       Active         1260       0       0       1000       0       84.13       Active       Active         1260       0       0       0       13.413       Active       Active       Active         127       0       0       0       0       14.13       Active       Active<td>Control     Control     Control</td><td>Contract       Contract       O Sign Out       O Hep         You have a total notional gain of 58831 INR       NSE: 146.05 (19/01/2015)<br/>BSE: 145.95 (19/01/2015)<br/>BSE: 145.95 (19/01/2015)       NSE: 146.05 (19/01/2015)<br/>BSE: 145.95 (19/01/2015)         Options       Options       Options       Cancelled       Options Lapsed       Grant Price       Notional Gain       Status         400       0       400       0       0       0       124       0       Active       Image: Image: Im</td><td>Nome       Clearces nov       Control       O sign Out       O nep         You have a total notional gain of 59531 NR.       NSE: 146.05 (19/01/2015)<br/>BSE: 145.95 (19/01/2015)<br/>BSE: 145.95 (19/01/2015)       NSE: 146.05 (19/01/2015)<br/>BSE: 145.95 (19/01/2015)         Options       Options       Options       Options Cancelled       Options Lapsed       Grant Price       Notional Gain       Status         400       0       0       0       0       124       0       Active       Image: Image: Imag</td><td>Nome       Cleared with an of 58031 INR       NSE: 146:05 (19/01/2015)<br/>BSE: 145:95 (19/01/2015)         Options       Options<br/>Exercised       Options<br/>Cancelled       Options Lapsed<br/>Cancelled       Grant Price       Notional Gain       Status         400       0       0       0       0       124       0       Active       Exercised         400       0       0       0       0       124       0       Active       Exercised         400       0       0       0       0       97.25       27.562       Active       Exercised       0       0       94.13       0       Active       Exercised       0       0       94.13       0       Active       Exercised       0       0       94.13       0       Active       Exercised       Exercised       0       0       84.13       0       Active       Exercised       Exercised&lt;</td><td>Nome       Contrase now       Contrast       O significant       O mage       O mage       O mage         You have a total notional gain of 58531 INR       NSE: 146.05 (19/01/2015)<br/>BSE: 145.95 (19/01/2015)<br/>BSE: 145.95 (19/01/2015)<br/>BSE: 145.95 (19/01/2015)       NSE: 146.95 (19/01/2015)<br/>BSE: 145.95 (19/01/2015)         Options       Options       Options       Cancelled       Options Lapsed       Grant Price       Nomonal Gain       Status         400       0       400       0       0       0       124       0       Active       E       E       Image       Image       <t< td=""></t<></td></td></td></tr<></td> | Options     Options Vested     Options       Cranted     Options Vested     Options       Exercisable     Unvested     Exercisable       400     0     400       1250     315     935       1250     620     630       1000     0     1000       1000     0     1000       1000     0     1000       1000     0     0       1001     0     0       1002     0     0       1003     0     0       1004     0     0       1005     0     0       1000     0     0       1000     0     0       1000     0     0       1000     0     0       1000     0     0       1000     0     0       1000     0     0       1000     0     0       1000     0     0       1000     0     0       1000     0     0       1000     0     0       1000     0     0       1000     0     0       1000     0     0       1000     0     0 <tr< td=""><td>Options     Options Vested     Options     Options     Options       1250     315     935     0     0       1250     620     630     0     0       1000     0     1000     0     0       1000     0     0     1000     0       1250     620     630     0     0       1000     0     0     1000     0       1000     0     0     1000     0       1000     0     0     1000     0       1000     0     0     1000     0       1000     0     0     1000     0       1000     0     0     1000     0       1000     0     0     1000     0       1000     0     0     1000     0       1000     0     0     1000     0       1000     0     0     0     0       1000     0     0     0     0       1000     0     0     0     0       1000     0     0     0     0       1000     0     0     0     0       1000     0     0     0       1000</td><td>Options     Options     Lapsed       400     0     400     0     0     0     0     0     0       1250     315     935     0     0     0     0     0       1000     0     0     0     0     0     0     0       1000     0     0     0     0     0     0     0       1000     0     0     0     0     0     0     0       1000     0     0     0     0     0     0     0       1000     0     0     0     0     0     0     0       1000     0     0     0     0     0     0     0       1000     0     0     0     0     0     0     0       10000     0     0<td>Contract Note       Contract Note       Contract Note       Contract Note       Contract Note       Contract Note       Contract Note       Contract Note       Contract Note       Contract Note       Contract Note       Contract Note       NSE: 146.05 (190/1/2015)       Distribution       Distribution       Distribution       Contract Note       Contract Note       Contra</td><td>Contract       Contract       O spin out       O spin out       O prions         Vou have a total notional gain of 58831 INR       NSE: 146.05 (19/01/2015)<br/>BSE: 145.95 (19/01/2015)       NSE: 145.95 (19/01/2015)         Options       Options       Options       Options       Cancelled       Options Lapsed       Grant Price       Notional Gain         400       0       400       0       0       0       124       0         1250       315       935       0       0       0       94.8       30069         1250       620       630       1000       0       84.13       0       0         Loopetance from the Grantee, Accepted-Grantee Accepted the grant, waiting for Admin to Adivate Active-The Grant is Active and Exercisable subject to vasting         Lee       Options vested on 19/10/2012 in respect of GRANT FOR THE YEAR       Options Tree       110         149       - The next date for vesting the Grant, GRANT FOR THE YEAR       110       110       110       110       110       110       110       110       110       110       110       110       110       110       110       110       110       110       110       110       110       110       110       110       110       110       110       110</td><td>Context       Options       Options       Options       Options       Descriptions       Options       Lassed       Grant Price       Notional Gain       Status         400       0       400       0       0       0       124       0       Active         1250       315       935       0       0       0       94.8       30669       Active         1250       620       630       0       0       94.8       30669       Active         1250       620       633       0       0       0       84.13       Active         1250       620       633       0       0       94.8       30669       Active         1250       620       633       0       0       94.8       30669       Active         1250       620       633       0       0       0       84.13       Active         1260       0       0       1000       0       84.13       Active       Active         1260       0       0       0       13.413       Active       Active       Active         127       0       0       0       0       14.13       Active       Active<td>Control     Control     Control</td><td>Contract       Contract       O Sign Out       O Hep         You have a total notional gain of 58831 INR       NSE: 146.05 (19/01/2015)<br/>BSE: 145.95 (19/01/2015)<br/>BSE: 145.95 (19/01/2015)       NSE: 146.05 (19/01/2015)<br/>BSE: 145.95 (19/01/2015)         Options       Options       Options       Cancelled       Options Lapsed       Grant Price       Notional Gain       Status         400       0       400       0       0       0       124       0       Active       Image: Image: Im</td><td>Nome       Clearces nov       Control       O sign Out       O nep         You have a total notional gain of 59531 NR.       NSE: 146.05 (19/01/2015)<br/>BSE: 145.95 (19/01/2015)<br/>BSE: 145.95 (19/01/2015)       NSE: 146.05 (19/01/2015)<br/>BSE: 145.95 (19/01/2015)         Options       Options       Options       Options Cancelled       Options Lapsed       Grant Price       Notional Gain       Status         400       0       0       0       0       124       0       Active       Image: Image: Imag</td><td>Nome       Cleared with an of 58031 INR       NSE: 146:05 (19/01/2015)<br/>BSE: 145:95 (19/01/2015)         Options       Options<br/>Exercised       Options<br/>Cancelled       Options Lapsed<br/>Cancelled       Grant Price       Notional Gain       Status         400       0       0       0       0       124       0       Active       Exercised         400       0       0       0       0       124       0       Active       Exercised         400       0       0       0       0       97.25       27.562       Active       Exercised       0       0       94.13       0       Active       Exercised       0       0       94.13       0       Active       Exercised       0       0       94.13       0       Active       Exercised       Exercised       0       0       84.13       0       Active       Exercised       Exercised&lt;</td><td>Nome       Contrase now       Contrast       O significant       O mage       O mage       O mage         You have a total notional gain of 58531 INR       NSE: 146.05 (19/01/2015)<br/>BSE: 145.95 (19/01/2015)<br/>BSE: 145.95 (19/01/2015)<br/>BSE: 145.95 (19/01/2015)       NSE: 146.95 (19/01/2015)<br/>BSE: 145.95 (19/01/2015)         Options       Options       Options       Cancelled       Options Lapsed       Grant Price       Nomonal Gain       Status         400       0       400       0       0       0       124       0       Active       E       E       Image       Image       <t< td=""></t<></td></td></td></tr<> | Options     Options Vested     Options     Options     Options       1250     315     935     0     0       1250     620     630     0     0       1000     0     1000     0     0       1000     0     0     1000     0       1250     620     630     0     0       1000     0     0     1000     0       1000     0     0     1000     0       1000     0     0     1000     0       1000     0     0     1000     0       1000     0     0     1000     0       1000     0     0     1000     0       1000     0     0     1000     0       1000     0     0     1000     0       1000     0     0     1000     0       1000     0     0     0     0       1000     0     0     0     0       1000     0     0     0     0       1000     0     0     0     0       1000     0     0     0     0       1000     0     0     0       1000 | Options     Options     Lapsed       400     0     400     0     0     0     0     0     0       1250     315     935     0     0     0     0     0       1000     0     0     0     0     0     0     0       1000     0     0     0     0     0     0     0       1000     0     0     0     0     0     0     0       1000     0     0     0     0     0     0     0       1000     0     0     0     0     0     0     0       1000     0     0     0     0     0     0     0       1000     0     0     0     0     0     0     0       10000     0     0 <td>Contract Note       Contract Note       Contract Note       Contract Note       Contract Note       Contract Note       Contract Note       Contract Note       Contract Note       Contract Note       Contract Note       Contract Note       NSE: 146.05 (190/1/2015)       Distribution       Distribution       Distribution       Contract Note       Contract Note       Contra</td> <td>Contract       Contract       O spin out       O spin out       O prions         Vou have a total notional gain of 58831 INR       NSE: 146.05 (19/01/2015)<br/>BSE: 145.95 (19/01/2015)       NSE: 145.95 (19/01/2015)         Options       Options       Options       Options       Cancelled       Options Lapsed       Grant Price       Notional Gain         400       0       400       0       0       0       124       0         1250       315       935       0       0       0       94.8       30069         1250       620       630       1000       0       84.13       0       0         Loopetance from the Grantee, Accepted-Grantee Accepted the grant, waiting for Admin to Adivate Active-The Grant is Active and Exercisable subject to vasting         Lee       Options vested on 19/10/2012 in respect of GRANT FOR THE YEAR       Options Tree       110         149       - The next date for vesting the Grant, GRANT FOR THE YEAR       110       110       110       110       110       110       110       110       110       110       110       110       110       110       110       110       110       110       110       110       110       110       110       110       110       110       110       110</td> <td>Context       Options       Options       Options       Options       Descriptions       Options       Lassed       Grant Price       Notional Gain       Status         400       0       400       0       0       0       124       0       Active         1250       315       935       0       0       0       94.8       30669       Active         1250       620       630       0       0       94.8       30669       Active         1250       620       633       0       0       0       84.13       Active         1250       620       633       0       0       94.8       30669       Active         1250       620       633       0       0       94.8       30669       Active         1250       620       633       0       0       0       84.13       Active         1260       0       0       1000       0       84.13       Active       Active         1260       0       0       0       13.413       Active       Active       Active         127       0       0       0       0       14.13       Active       Active<td>Control     Control     Control</td><td>Contract       Contract       O Sign Out       O Hep         You have a total notional gain of 58831 INR       NSE: 146.05 (19/01/2015)<br/>BSE: 145.95 (19/01/2015)<br/>BSE: 145.95 (19/01/2015)       NSE: 146.05 (19/01/2015)<br/>BSE: 145.95 (19/01/2015)         Options       Options       Options       Cancelled       Options Lapsed       Grant Price       Notional Gain       Status         400       0       400       0       0       0       124       0       Active       Image: Image: Im</td><td>Nome       Clearces nov       Control       O sign Out       O nep         You have a total notional gain of 59531 NR.       NSE: 146.05 (19/01/2015)<br/>BSE: 145.95 (19/01/2015)<br/>BSE: 145.95 (19/01/2015)       NSE: 146.05 (19/01/2015)<br/>BSE: 145.95 (19/01/2015)         Options       Options       Options       Options Cancelled       Options Lapsed       Grant Price       Notional Gain       Status         400       0       0       0       0       124       0       Active       Image: Image: Imag</td><td>Nome       Cleared with an of 58031 INR       NSE: 146:05 (19/01/2015)<br/>BSE: 145:95 (19/01/2015)         Options       Options<br/>Exercised       Options<br/>Cancelled       Options Lapsed<br/>Cancelled       Grant Price       Notional Gain       Status         400       0       0       0       0       124       0       Active       Exercised         400       0       0       0       0       124       0       Active       Exercised         400       0       0       0       0       97.25       27.562       Active       Exercised       0       0       94.13       0       Active       Exercised       0       0       94.13       0       Active       Exercised       0       0       94.13       0       Active       Exercised       Exercised       0       0       84.13       0       Active       Exercised       Exercised&lt;</td><td>Nome       Contrase now       Contrast       O significant       O mage       O mage       O mage         You have a total notional gain of 58531 INR       NSE: 146.05 (19/01/2015)<br/>BSE: 145.95 (19/01/2015)<br/>BSE: 145.95 (19/01/2015)<br/>BSE: 145.95 (19/01/2015)       NSE: 146.95 (19/01/2015)<br/>BSE: 145.95 (19/01/2015)         Options       Options       Options       Cancelled       Options Lapsed       Grant Price       Nomonal Gain       Status         400       0       400       0       0       0       124       0       Active       E       E       Image       Image       <t< td=""></t<></td></td> | Contract Note       Contract Note       Contract Note       Contract Note       Contract Note       Contract Note       Contract Note       Contract Note       Contract Note       Contract Note       Contract Note       Contract Note       NSE: 146.05 (190/1/2015)       Distribution       Distribution       Distribution       Contract Note       Contract Note       Contra | Contract       Contract       O spin out       O spin out       O prions         Vou have a total notional gain of 58831 INR       NSE: 146.05 (19/01/2015)<br>BSE: 145.95 (19/01/2015)       NSE: 145.95 (19/01/2015)         Options       Options       Options       Options       Cancelled       Options Lapsed       Grant Price       Notional Gain         400       0       400       0       0       0       124       0         1250       315       935       0       0       0       94.8       30069         1250       620       630       1000       0       84.13       0       0         Loopetance from the Grantee, Accepted-Grantee Accepted the grant, waiting for Admin to Adivate Active-The Grant is Active and Exercisable subject to vasting         Lee       Options vested on 19/10/2012 in respect of GRANT FOR THE YEAR       Options Tree       110         149       - The next date for vesting the Grant, GRANT FOR THE YEAR       110       110       110       110       110       110       110       110       110       110       110       110       110       110       110       110       110       110       110       110       110       110       110       110       110       110       110       110 | Context       Options       Options       Options       Options       Descriptions       Options       Lassed       Grant Price       Notional Gain       Status         400       0       400       0       0       0       124       0       Active         1250       315       935       0       0       0       94.8       30669       Active         1250       620       630       0       0       94.8       30669       Active         1250       620       633       0       0       0       84.13       Active         1250       620       633       0       0       94.8       30669       Active         1250       620       633       0       0       94.8       30669       Active         1250       620       633       0       0       0       84.13       Active         1260       0       0       1000       0       84.13       Active       Active         1260       0       0       0       13.413       Active       Active       Active         127       0       0       0       0       14.13       Active       Active <td>Control     Control     Control</td> <td>Contract       Contract       O Sign Out       O Hep         You have a total notional gain of 58831 INR       NSE: 146.05 (19/01/2015)<br/>BSE: 145.95 (19/01/2015)<br/>BSE: 145.95 (19/01/2015)       NSE: 146.05 (19/01/2015)<br/>BSE: 145.95 (19/01/2015)         Options       Options       Options       Cancelled       Options Lapsed       Grant Price       Notional Gain       Status         400       0       400       0       0       0       124       0       Active       Image: Image: Im</td> <td>Nome       Clearces nov       Control       O sign Out       O nep         You have a total notional gain of 59531 NR.       NSE: 146.05 (19/01/2015)<br/>BSE: 145.95 (19/01/2015)<br/>BSE: 145.95 (19/01/2015)       NSE: 146.05 (19/01/2015)<br/>BSE: 145.95 (19/01/2015)         Options       Options       Options       Options Cancelled       Options Lapsed       Grant Price       Notional Gain       Status         400       0       0       0       0       124       0       Active       Image: Image: Imag</td> <td>Nome       Cleared with an of 58031 INR       NSE: 146:05 (19/01/2015)<br/>BSE: 145:95 (19/01/2015)         Options       Options<br/>Exercised       Options<br/>Cancelled       Options Lapsed<br/>Cancelled       Grant Price       Notional Gain       Status         400       0       0       0       0       124       0       Active       Exercised         400       0       0       0       0       124       0       Active       Exercised         400       0       0       0       0       97.25       27.562       Active       Exercised       0       0       94.13       0       Active       Exercised       0       0       94.13       0       Active       Exercised       0       0       94.13       0       Active       Exercised       Exercised       0       0       84.13       0       Active       Exercised       Exercised&lt;</td> <td>Nome       Contrase now       Contrast       O significant       O mage       O mage       O mage         You have a total notional gain of 58531 INR       NSE: 146.05 (19/01/2015)<br/>BSE: 145.95 (19/01/2015)<br/>BSE: 145.95 (19/01/2015)<br/>BSE: 145.95 (19/01/2015)       NSE: 146.95 (19/01/2015)<br/>BSE: 145.95 (19/01/2015)         Options       Options       Options       Cancelled       Options Lapsed       Grant Price       Nomonal Gain       Status         400       0       400       0       0       0       124       0       Active       E       E       Image       Image       <t< td=""></t<></td> | Control     Control     Control | Contract       Contract       O Sign Out       O Hep         You have a total notional gain of 58831 INR       NSE: 146.05 (19/01/2015)<br>BSE: 145.95 (19/01/2015)<br>BSE: 145.95 (19/01/2015)       NSE: 146.05 (19/01/2015)<br>BSE: 145.95 (19/01/2015)         Options       Options       Options       Cancelled       Options Lapsed       Grant Price       Notional Gain       Status         400       0       400       0       0       0       124       0       Active       Image: Image: Im | Nome       Clearces nov       Control       O sign Out       O nep         You have a total notional gain of 59531 NR.       NSE: 146.05 (19/01/2015)<br>BSE: 145.95 (19/01/2015)<br>BSE: 145.95 (19/01/2015)       NSE: 146.05 (19/01/2015)<br>BSE: 145.95 (19/01/2015)         Options       Options       Options       Options Cancelled       Options Lapsed       Grant Price       Notional Gain       Status         400       0       0       0       0       124       0       Active       Image: Image: Imag | Nome       Cleared with an of 58031 INR       NSE: 146:05 (19/01/2015)<br>BSE: 145:95 (19/01/2015)         Options       Options<br>Exercised       Options<br>Cancelled       Options Lapsed<br>Cancelled       Grant Price       Notional Gain       Status         400       0       0       0       0       124       0       Active       Exercised         400       0       0       0       0       124       0       Active       Exercised         400       0       0       0       0       97.25       27.562       Active       Exercised       0       0       94.13       0       Active       Exercised       0       0       94.13       0       Active       Exercised       0       0       94.13       0       Active       Exercised       Exercised       0       0       84.13       0       Active       Exercised       Exercised< | Nome       Contrase now       Contrast       O significant       O mage       O mage       O mage         You have a total notional gain of 58531 INR       NSE: 146.05 (19/01/2015)<br>BSE: 145.95 (19/01/2015)<br>BSE: 145.95 (19/01/2015)<br>BSE: 145.95 (19/01/2015)       NSE: 146.95 (19/01/2015)<br>BSE: 145.95 (19/01/2015)         Options       Options       Options       Cancelled       Options Lapsed       Grant Price       Nomonal Gain       Status         400       0       400       0       0       0       124       0       Active       E       E       Image       Image <t< td=""></t<> |

# **Exercise of Options**

All the eligible employees, who have accepted the Grant can exercise their Stock Options except whose options were cancelled subsequently as per the scheme. Stock Options granted shall be exercised subject to Vesting of Options.

### How to Exercise the options?

1. Click on "Exercise Now" (marked on top) or exercise icons given for each Grants (marked on the right side)

|                                                                                                    |                    | You have a to                   | otal notional gain                 | of 58531 INR.                                                                         | NSE:<br>BSE:                                                              | 146.05 (19/01/2015)<br>145.95 (19/01/2015)    |                               |               |        |        |    |          |          |   |
|----------------------------------------------------------------------------------------------------|--------------------|---------------------------------|------------------------------------|---------------------------------------------------------------------------------------|---------------------------------------------------------------------------|-----------------------------------------------|-------------------------------|---------------|--------|--------|----|----------|----------|---|
| ation Dashlet                                                                                      |                    |                                 |                                    |                                                                                       |                                                                           |                                               |                               |               |        |        |    |          |          |   |
| Grant                                                                                              | Options<br>Granted | Options Vested<br>& Exercisable | Options<br>Unvested                | Options<br>Exercised                                                                  | Options<br>Cancelled                                                      | Options Lapsed                                | Grant Price                   | Notional Gain | Status | ŝ      | 1  | ٨        |          |   |
| RANT FOR THE YEAR 2014                                                                             | 400                | 0                               | 400                                | 0                                                                                     | 0                                                                         | 0                                             | 124                           | 0             | Active | 0      |    | 6        | 2        | Û |
| RANT FOR THE YEAR 2013                                                                             | 1250               | 315                             | 935                                | 0                                                                                     | 0                                                                         | 0                                             | 57.25                         | 27562         | Active |        |    | <b>B</b> | 2        |   |
| RANT FOR THE YEAR 2012                                                                             | 1250               | 620                             | 630                                | 0                                                                                     | 0                                                                         | 0                                             | 94.8                          | 30969         | Active |        |    | <b>B</b> | 2        | Ô |
| RANT FOR THE YEAR 2011                                                                             | 1000               | 0                               | 0                                  | 1000                                                                                  | 0                                                                         | 0                                             | 84.13                         | 0             | Active |        | B  | 0 1      | 12       |   |
| : Links                                                                                            |                    |                                 | Alerts                             |                                                                                       |                                                                           |                                               | Stock Tr                      | end           |        | Page   | 1. | age S    | iize : 5 |   |
| : Links                                                                                            |                    |                                 | Alerts                             |                                                                                       |                                                                           |                                               | Stock Tr                      | rend          |        | Page : | 1. | age S    | iize : 5 |   |
| Links     Exercise Details     Employee Profile Updal     Nomination Form     Download Scheme Doce | te<br>cument       |                                 | Alerts<br>o Th<br>20<br>o Op<br>TH | e next date for vest<br>13, is 12 Septemb<br>tions vested on 19<br>E YEAR 2011 will é | ng the Grant, GRA<br>ar 2015.<br>(10/2012 in respec<br>xpire on 18 Octobe | NT FOR THE YEAR<br>t of GRANT FOR<br>or 2017. | Stock Tr<br>15/<br>14/<br>14/ | end           | _      | Page   |    | age S    | iize : 5 |   |

©FBL, All Rights Reserved

| PERFECT BANKING PARTNER                                                                                                    |                            | Vou have s                      | total national as   | in of 59531 INP                                                                                                    |                                                                                                    | E. 4.45 C. (4.00042304                                                            | 0           | 6                                                        |        |      |       |            |        |         |
|----------------------------------------------------------------------------------------------------|----------------------------|---------------------------------|---------------------|----------------------------------------------------------------------------------------------------|----------------------------------------------------------------------------------------------------|-----------------------------------------------------------------------------------|-------------|----------------------------------------------------------|--------|------|-------|------------|--------|---------|
|                                                                                                    |                            | Tournave a                      | notal notional ga   | IN OF SUSSI TIME.                                                                                                   | BS                                                                                                    | E: 145.65 (19/01/201<br>E: 145.65 (19/01/201                                      | 5)<br>15)   |                                                          |        |      |       |            |        |         |
| location Dashlet                                                                                                    |                            |                                 |                     |                                                                                                    |                                                                                                    |                                                                                   |             |                                                          |        |      | _     |            | _      |         |
| Grant                                                                                                    | Options<br>Granted         | Options Vested<br>& Exercisable | Options<br>Unvested | Options<br>Exercised                                                                                                | Options<br>Cancelled                                                                                                    | Options Lapsed                                                                    | Grant Price | Notional Gain                                            | Status |      |       |            |        |         |
| GRANT FOR THE YEAR 2014                                                                                                    | 400                        | 0                               | 400                 | 0                                                                                                    | 0                                                                                                    | 0                                                                                 | 124         | 0                                                        | Active | 8    | R     | 圖          | D.     | 2       |
| GRANT FOR THE YEAR 2013                                                                                                    | 1250                       | 315                             | 935                 | 0                                                                                                    | 0                                                                                                    | 0                                                                                 | 57.25       | 27562                                                    | Active | 8    |       | 團          | D      |         |
| GRANT FOR THE YEAR 2012                                                                                                    | 1250                       | 620                             | 630                 | 0                                                                                                    | 0                                                                                                    | 0                                                                                 | 94.8        | 30969                                                    | Active | 8    | 民     | <b>m</b> ( | B      | 2       |
|                                                                                                    | 1000                       | 0                               | 0                   | Calant Count                                                                                                    |                                                                                                    |                                                                                   | 34.13       | 0                                                        | Active | 0    |       | 爾自         | 14     |         |
| GRANT FOR THE YEAR 2011<br>Pending Acceptance-Waiting for a                                                                                                    | Acceptance from the        | a Grantee, Accepted-Gra         | Alerts              | GRANT F                                                                                                    | OR THE YEAR 201                                                                                                    | Cancel                                                                            | Stock       | ot to vesting                                            |        | Page | :[1 ] | Pa         | ge Si  | ze : (5 |
| ORANT FOR THE YEAR 2011<br>Pending Acceptance-Waiting for                                                                                                    | Acceptance from the        | e Grantee, Accepted-Gra         | Alerts              | GRANT F                                                                                                    | OR THE YEAR 201<br>Continue                                                                                                    | 1 T                                                                               | Stock       | ot to vesting<br>CTrend                                  |        | Page | :(1 • | ) Pa       | ge Sli | ze : (5 |
| GRANT FOR THE YEAR 2011<br>Pending Acceptance-Waiting for a<br>uick Links                                                                                              | Acceptance from the        | e Grantee, Accepted-Gra         | Alerts              | GRANT F                                                                                                    | OR THE YEAR 201<br>Continue<br>esting the Grant. G                                                                                                    | Cancel                                                                            | Stock       | c Trend                                                  |        | Page | :(1 • | Pa         | ge Si  | ze : (5 |
| GRANT FOR THE YEAR 2011<br>Pending Acceptance Walting for,<br>uick Links<br>• Exercise Details<br>• Employee Profile Upda                                              | Acceptance from the        | a Grantee, Accepted-Gra         | Alerts              | GRANT Fi                                                                                                    | OR THE YEAR 201<br>Continue<br>esting the Grant, G<br>mber 2015.                                                                                          | Cancel                                                                            | Stock       | to vesting                                               |        | Page | :1 •  | Pa         | ge Si  | ze : (5 |
| GRANT FOR THE YEAR 2011 Pending Acceptance-Waiting for,      inck Links     Exercise Details     Employee Profile Upds     Nomination Form                             | Acceptance from the        | a Grantee, Accepted Gra         | Alerts              | GRANT Fi<br>GRANT Fi<br>The next date for vi<br>2013, is 12 Septer<br>Options vested on<br>Dutions vested on        | OR THE YEAR 201<br>Continue<br>esting the Grant, G<br>mber 2015.<br>19/10/2012 in ress                                                                    | Cancel                                                                            | Stock       | c Trend                                                  |        | Page | :1    | Pa         | ge Si  | ze : 5  |
| GRANT FOR THE YEAR 2011     Pending Acceptance Waiting for,      uick Links     Exercise Details     Employee Profile Upde     Nomination Form     Download Scheme Do  | Acceptance from the<br>ate | a Grantee, Accepted Gra         | Alerts              | The next date for vizon svested on THE YEAR 2011 w                                                                  | OR THE YEAR 201<br>Continue<br>esting the Grant, G<br>mber 2015.<br>19/10/2012 in resp<br>ill expire on 18 Oct<br>ur nominee informa                      | Cancel<br>Cancel<br>RANT FOR THE YEA<br>vect of GRANT FOR<br>obser 2017.<br>tion! | Stock       | cTrend                                                   | _      | Page | :1    | Pa         | ge Si  | ze : (5 |
| ORANT FOR THE YEAR 2011     Pending Acceptance Waiting for,      uick Links     Exercise Details     Employee Profile Upda     Nomination Form     Download Scheme Do  | Acceptance from the<br>ate | a Grantee, Accepted Gra         | Alerts              | The next date for vi<br>2013, is 12 Septer<br>Options wested on<br>THE YEAR 2011 w<br>Please update you             | Continue<br>Continue<br>esting the Grant, G<br>mber 2015.<br>19/10/2012 in resp<br>ill expire on 18 Oct<br>ur nominee informa                             | Cancel<br>Cancel<br>RANT FOR THE YEA<br>beet of GRANT FOR<br>ober 2017.<br>tion!  | Stock       | cTrend                                                   |        | Page | :1 •  | ') Pai     | ge Si  | ze : 5  |
| ORANT FOR THE YEAR 2011     Pending Acceptance Waiting for     uick Links     Exercise Details     Employee Profile Upda     Nomination Form     Download Scheme Do    | Acceptance from the        | a Grantee, Accepted. Gra        | Alerts              | The next date for vi<br>0313, is 12 Septer<br>Options vested on<br>THE YEAR 2011 w<br>Please update you             | OR THE YEAR 201<br>Continue<br>esting the Grant, G<br>mber 2015.<br>19/10/2012 in resp<br>ill expire on 18 Oct<br>ur nominee informa                      | Cancel<br>Cancel<br>RANT FOR THE YEA<br>beet of GRANT FOR<br>bober 2017.          | Stock       | c Trend                                                  | _      | Page | :1    | Pa         | ge Si  | ze : 5  |
| ORANT FOR THE YEAR 2011<br>Pending Acceptance Waiting for,<br>uick Links<br>• Exercise Details<br>• Employee Profile Upda<br>• Nomination Form<br>• Download Scheme Do | Acceptance from the        | 9 Grantee, Accepted-Gra         | Alerts              | The next date for vi<br>QRANT Fr<br>2013, is 12 Septer<br>Options vested on<br>THE YEAR 2011 w<br>Please update you | OR THE YEAR 201<br>Continue<br>esting the Grant, G<br>mber 2015.<br>19/10/2012 in resp.<br>All expire on 18 Oct<br>ur nominee informa                     | Cancel                                                                            | Stock       | < Trend<br>150<br>149<br>148<br>147<br>148<br>147<br>148 | _      | Page | :1    | Pa         | ge Si  | ze : 5  |
| CRANT FOR THE YEAR 2011<br>Pending Acceptance-Waiting for,<br>uick Links<br>• Exercise Details<br>• Employee Profile Upda<br>• Nomination Form<br>• Download Scheme Do | Acceptance from the        | 9 Grantee, Accepted-Ora         | Alerts              | The next date for v<br>2013, is 12 Septer<br>Options vested on<br>The YEAR 2014                                     | OR THE YEAR 201<br>Continue<br>esting the Grant, G<br>mber 2015.<br>19/10/2012 in resp<br>19/0/2012 in resp<br>uit expire on 18 Oct<br>ur nominee informa | Cancel                                                                            | Stock       | < Trend                                                  | _      | Page | :1    | Pa         | ge Si  | ze : 5  |

### 2. If you start from "Exercise Now" options, select the Grant year and click Continue

3. Enter the number of shares to be exercised and Click *Continue* 

| DERAL BANK              | Home               | C Exercise Now                  | Contact             | () Sign Out          |                      |                                              |             |               |        |      |       |      |       |           |   |
|-------------------------|--------------------|---------------------------------|---------------------|----------------------|----------------------|----------------------------------------------|-------------|---------------|--------|------|-------|------|-------|-----------|---|
|                         |                    | You have a                      | total notional ga   | in of 58531 INR.     | NS                   | E: 145.6 (19/01/201)<br>E: 145.65 (19/01/201 | 5)<br>5)    |               |        |      |       |      |       |           |   |
| Illocation Dashlet      |                    |                                 |                     |                      |                      |                                              |             |               |        |      |       |      |       |           |   |
| Grant                   | Options<br>Granted | Options Vested<br>& Exercisable | Options<br>Unvested | Options<br>Exercised | Options<br>Cancelled | Options Lapsed                               | Grant Price | Notional Gain | Status |      |       |      |       |           | 1 |
| GRANT FOR THE YEAR 2014 | 400                | 0                               | 400                 | 0                    | 0                    | 0                                            | 124         | 0             | Active | 0    | 8     | Ē    | ß     | 2         | 1 |
| GRANT FOR THE YEAR 2013 | 1250               | 315                             | 935                 | 0                    | 0                    | 0                                            | 57.25       | 27562         | Active | 0    |       |      | ß     | 2         |   |
| GRANT FOR THE YEAR 2012 | 1250               | 620                             | 630                 | 0                    | 0                    | 0                                            | 94.8        | 30969         | Active | 0    | 婜     | 圜    | B     | $\square$ |   |
| GRANT FOR THE YEAR 2011 | 1000               | 0                               | 0                   | ( museum             |                      |                                              | 34.13       | 0             | Active | 局    | E.    |      | P.    | B         |   |
|                         |                    |                                 |                     | Quantity:            | 500                  |                                              |             | on o vesting  |        | Page | : 1   | r) P | age S | ize : 5   |   |
| uick Links              |                    |                                 | Alerts              | Quantity:            | 500 <br>Continue     | Cancel                                       | Stock       | c Trend       |        | Page | :[1 • | P P  | age S | ize : (5  |   |

### 4. The tentative tax details appears as shown below, Click continue

| EDERAL BANK                                | Home Home          | C Exercise Now                  | Contact () Sign Out                                                                                                    | ) Неір                                              |                      |        |      |      |     |       |          |   |
|--------------------------------------------|--------------------|---------------------------------|----------------------------------------------------------------------------------------------------|-----------------------------------------------------|----------------------|--------|------|------|-----|-------|----------|---|
|                                            |                    | You have a b                    | otal notional gain of 58531 INR.                                                                                                    | NSE: 145.6 (19/01/2015)<br>BSE: 145.65 (19/01/2015) |                      |        |      |      |     |       |          |   |
| Allocation Dashlet                         |                    |                                 |                                                                                                    |                                                     |                      |        |      |      |     |       |          |   |
| -                                          |                    |                                 | Trial Exercise                                                                                                    | ,                                                   | •                    | _      |      |      |     |       | _        |   |
| Grant                                      | Granted            | Options Vested<br>& Exercisable | This is a trail exercise please click "Co                                                                                                    | ntinue" to proceed with your exercise               | <b>Notional Gain</b> |        |      |      |     |       |          |   |
| GRANT FOR THE YEAR 2014                    | 400                | 0                               | Dear UMESH N P                                                                                                    |                                                     |                      | Active | -    |      | M   | 0     | 2        | 1 |
| GRANT FOR THE YEAR 2013                    | 1250               | 315 :                           | We wish to inform you that you have exer                                                                                                    | cised options as per details mentioned              | 7562                 | Active |      | 国    | 1   | P.    |          |   |
| GRANT FOR THE YEAR 2012                    | 1250               | 620 1                           | Delow.                                                                                                    | 05/11/2012                                          | 0969                 | Active | -    | 1    | Ē   | B     | 3        |   |
| GRANT FOR THE YEAR 2011                    | 1000               | 0 1                             | Total Number of Options Exercised:                                                                                                    | 500                                                 |                      | Active | -    | E    | 圖   | R     |          |   |
| Pending Acceptance-Waiting for             | Acceptance from th | e Grantee, Accepted-Gran        | Perquisite tax payable on Cash exercise<br>Exercise/Grant Price of Options:<br>Date Of Exercise:<br>You are required to pay tax as mentioned | e of options<br>94.80<br>19/01/2015<br>t below      | vesting              |        | Page | e:[1 | P P | age S | ize : (5 |   |
| Quick Links                                |                    |                                 | Tentative Fair Market value as on Date of<br>Exercise:                                                                                       | 144.45                                              | end                  |        |      |      |     |       |          |   |
|                                            |                    |                                 | Tax Rate Applicable:                                                                                                    | 20.60 %                                             |                      |        |      |      |     |       |          |   |
| Exercise Details     Employee Profile Upda | ite                |                                 | Tentative Taxable Value[(Fair Market<br>Value-Grant Price)*number of options<br>Exercised]:Rs                                                | 24825.00                                            | )                    |        |      | 1    |     | -     |          | 1 |
| <ul> <li>Nomination Form</li> </ul>        |                    |                                 | Tentative Tax Payable:Rs                                                                                                    | 5114                                                | 3                    | 1      |      | /    |     |       |          |   |
| <ul> <li>Download Scheme Do</li> </ul>     | cument             |                                 |                                                                                                    | Continue Cancel                                     | 3<br>7<br>146        |        |      |      |     |       |          |   |

5. The following screen appears, enter the details correctly

| ட்பட் Home      | Exercise                        | Now Contact                    | ( <sup>1</sup> ) Sign Out | (?) Help                 |               | _          |           |      |       |    |         |
|-----------------|---------------------------------|--------------------------------|---------------------------|--------------------------|---------------|------------|-----------|------|-------|----|---------|
|                 | You                             | Profile Update                 |                           |                          | ×             |            |           |      |       |    |         |
|                 |                                 |                                |                           |                          |               |            |           |      |       |    |         |
|                 |                                 |                                |                           |                          |               |            |           |      |       |    |         |
|                 |                                 | Please verify the following in | formation.Witho           | out these you cannot exe | ercise option |            |           |      |       |    |         |
| otions<br>anted | Options Vested<br>& Exercisable | Nationality :                  | India                     |                          | *             | ıl Gain    | Status    |      |       |    |         |
|                 | 0                               | Name Of Depository:            | Select                    |                          | ▼*            |            | Active    | •    | B     | Ē  | ß       |
|                 | 190                             | Name Of Depository             |                           |                          | *             |            | Active    | •    |       | Į. | ß       |
|                 | 0                               | Participant(DP) :              |                           |                          |               |            | Cancelled | •    | E.    | ,  | ß       |
|                 | 0                               | DP ID :                        |                           |                          | *             |            | Accepted  | 8    |       |    | ß       |
| tance from      | the Grantee, Accept             | client id/Demat A/c No :       |                           |                          | *             | ject to ve | sting     |      |       |    |         |
|                 |                                 | Email-Id :                     |                           |                          | *             |            |           | Page | :[1 • | P  | age Siz |
|                 |                                 | Phone number:                  | 89889                     |                          | *             | ıd         | _         |      |       |    |         |
|                 |                                 | PAN number:                    | CFJPS5881R                |                          | *             |            |           |      |       |    |         |
|                 |                                 | Demat Account Type:            | Select                    |                          | <b>*</b>      |            |           | _    | _     | _  |         |
|                 |                                 | 4                              |                           |                          |               | •          |           |      |       |    |         |
| ent             |                                 |                                |                           | OK                       | Cancel        |            |           | -    |       |    |         |

- Nationality
- Name of Depository
- Name of Depository Participant
- DP ID (leave it blank in case depository is CDSL)
- Client ID (full Demat Account No. in case depository is CDSL )
- Email ID
- Phone Number
- Demat Account Type

Click **OK**, the following screen appears, for confirming the exercise.

| llocation Dashlet                                                 |                    |                                 |                     |                                                                                             |                                                                                    |                                            |                    |               |           |      |    |   |       |         |   |
|-------------------------------------------------------------------|--------------------|---------------------------------|---------------------|---------------------------------------------------------------------------------------------|------------------------------------------------------------------------------------|--------------------------------------------|--------------------|---------------|-----------|------|----|---|-------|---------|---|
| Grant                                                             | Options<br>Granted | Options Vested<br>& Exercisable | Options<br>Unvested | Options<br>Exercised                                                                        | Options<br>Cancelled                                                               | Options<br>Lapsed                          | Grant Price        | Notional Gain | Status    |      |    |   |       |         |   |
| GRANT FOR THE YEAR<br>2014                                        | 300                | 0                               | 300                 | 0                                                                                           | n                                                                                  | n                                          | 174                | 0             | Active    | 8    |    | Ē | D,    |         | Û |
| GRANT FOR THE YEAR<br>2013                                        | 750                | 190                             | Exercise De         | tail                                                                                        |                                                                                    |                                            |                    | ×             | Active    | 8    |    | Ē | ß     | 2       |   |
| GRANT FOR THE YEAR<br>2012                                        | 750                | 0                               | Dear SREED          | EVIAV                                                                                       |                                                                                    |                                            |                    |               | Cancelleo | 0    |    |   | ß     |         |   |
| GRANT FOR THE YEAR 2011                                           | 1000               | 0                               | You are abou        | it to exercise 125                                                                          | options and total                                                                  | exercise price is                          | Rs 7156.25.        |               | Accepted  | •    |    |   | ß     |         |   |
| Pending Acceptance-Waiting                                        | for Acceptance fro | m the Grantee, Accep            | t Are you sure,     | , do you want to e                                                                          | xercise?                                                                           | Contin                                     | ue Can             | cel           | vesting   | Page | :1 | P | age S | ize : 5 | • |
| iick Links   Exercise Details  Employee Profile U Nomination Form | pdate              |                                 |                     | <ul> <li>The next date<br/>YEAR 2013, is</li> <li>Options vested<br/>FOR THE YEA</li> </ul> | for vesting the Gra<br>12 September 20<br>1 on 19/10/2012 ir<br>R 2011 will expire | ant, GRANT FOR<br>015.<br>n respect of GRA | THE<br>NT<br>2017. | 152<br>150    |           |      |    |   |       |         | 1 |

6. Click *Continue* to confirm the Exercise. Once exercised, it cannot be reversed. The following message screen appears.

| Allocation Dashlet                   |                     |                                 |                |                                              |                                        |                                      |                          |                      |           |      |     |    |        |        |   |
|--------------------------------------|---------------------|---------------------------------|----------------|----------------------------------------------|----------------------------------------|--------------------------------------|--------------------------|----------------------|-----------|------|-----|----|--------|--------|---|
| Grant                                | Options<br>Granted  | Options Vested<br>& Exercisable | Optio<br>Unves | ns Options<br>ted Exercised                  | Options<br>Cancelled                   | Options<br>Lapsed                    | Grant Price              | Notional Gain        | Status    |      |     |    |        |        |   |
| GRANT FOR THE YEAR 2014              | 300                 | 0                               | 300            | Exercised                                    | ~                                      | 2                                    | ···· 🗸                   | 0                    | Active    | 0    | B   | ļ  | ß      |        | Û |
| GRANT FOR THE YEAR 2013              | 750                 | 65                              | 560            | You have successful                          | v exercised 125                        | stock options Ple                    | ase login                | 5681                 | Active    | 8    |     | Ē  | Ŀ.     |        |   |
| GRANT FOR THE YEAR 2012              | 750                 | 0                               | 0              | tomorrow and general<br>Secretarial Departme | te the Exercise F<br>Int and then remi | Reports to be sub                    | mitted to                | 0                    | Cancelled | 0    |     |    | Ŀ.     |        |   |
| GRANT FOR THE YEAR 2011              | 1000                | 0                               | 1000           | 00350036130002 wi<br>perguisite tax, as per  | h application Nu<br>the report gener   | imber and PF nui<br>ated, need to be | mber. The<br>remitted to | 0                    | Accepted  | 0    |     |    | ß.     |        |   |
| Pending Acceptance-Waiting           | for Acceptance from | n the Grantee, Accep            | ited-Grantee   | TDS payable staff ac                         | ount.                                  |                                      |                          | cisable subject to v | esting    | Page | 1 • | Pa | ige Si | ze : 5 | Ŧ |
| uick Links                           |                     |                                 |                |                                              |                                        |                                      | ок<br>ОК                 | tock Trend           |           |      |     |    |        |        |   |
| <ul> <li>Evercise Details</li> </ul> |                     |                                 |                | <ul> <li>The next date t</li> </ul>          | for vesting the Gr                     | ant GRANT FOR                        | THE                      | 150                  |           |      |     |    |        |        |   |

7. Click OK. The Exercise is complete.

Grantees shall take the print out of the forms from the system on the next day of exercise.

Navigation to download the forms:-

#### Quick Links → Exercise Details

The forms can be saved as PDF and printed.

#### Points to remember while exercising Stock Options:

- Grantee shall hold a valid Demat Account for crediting the ESOS shares and the same should be in his/her single name only (Single Holder Account).
- Options must be exercised for minimum of 125 or more, at a time. At last, the Options available is less than 125, the same shall be exercised at once.
- At present there is no limit is fixed for the number of times a person can exercise his/her Stock Options.
- Perquisite Tax should not be remitted in the Share Application Account. It shall be remitted to the **TDS PAYABLE STAFF A/c** only

#### Perquisite Tax implication

Tax is applicable for the perquisite value.

# (Perquisite Value – The difference between fair market value of the share and the option price, calculated at the close of the option exercise day)

TDS applicable while exercising the Stock Options based on the present cadre /scale of the Grantee is as follows:-

| SI. No. | Cadre/ Scale                                    | Tax Slab      |
|---------|-------------------------------------------------|---------------|
| 1.      | PTS & Bankman                                   | 0%            |
| 2.      | Clerk & Scale 1                                 | 20.6%         |
| 3.      | All Others                                      | 30.9%         |
| I       | n the case of Retirees, TDS shall be deducted a | t 30.9% rate. |

#### Process of collecting tax and issuing Form No.16

#### A) For existing Employees

Perquisite tax shall be remitted as per the slab indicated above which will be indicated in Perquisite Tax Report generated on the next day of exercise. Branches collecting the Application money shall ensure the collection of Tax also.

The perquisite value of the Stock Options exercised will be included in the taxable income of the employee concerned for the financial year in which he/she is exercising the Stock Options. Shortfall/Excess in TDS collected shall be adjusted against the total tax liability.

#### Employees working in Branches

Tax collected shall be credited to the **TDS Payable** - **Staff A/c** of the branch and complete HADM, so that it will be remitted after the month end and will be included in the 24Q (quarterly TDS return for salary) for the quarter. The Perquisite Tax Report shall be forwarded by the Official concerned and the Finacle transaction number shall also be noted in the Report.

#### Employees working in Offices/Department

Tax collected shall be credited to the **TDS Payable** - **Staff A/c** of the Department/Office and complete the HADM so that it will be remitted after the month end and will be included in the 24Q (quarterly TDS return for salary) for the quarter. The Perquisite Tax Report shall be forwarded by the Official concerned and the Finacle transaction number shall also be noted in the Report.

#### B) For Retired Employees

TDS applicable to Retirees will be @30.9% (currently), which will be available in the Perquisite Tax Report. Branches collecting Application Money shall ensure the collection of Tax also. The tax collected shall be credited to the **TDS Payable– Staff A/c** at the branch and do the HADM so that it will be remitted after the month end and will be included in the 24Q (quarterly TDS return for salary) for the quarter.

Form No.16 will be issued by the HR Employee Relations & Operations.

#### Forms to be submitted to Secretarial Department

- a) Share Application
- b) Perquisite Tax Report
- c) Notice of Exercise of Options
- d) Copy of PAN Card

#### Remittance of Share Application Money & Perquisite Tax

- Employees working in branches shall remit the money from their own Branch and forward the Forms to HO/Secretarial Dept.
- Employees working in Offices / Department shall remit the money and submit the forms to branches from where the money is remitted for onward submission to HO/Secretarial Dept.
- Ex-employees can remit the money and submit the forms in any of the branches of Federal Bank for onward submission to HO/Secretarial Dept.

#### Account to which share application money is to be remitted

The employee shall remit the application money to the account (**00350036130002 "ESOS 2010 Share application money")** maintained by Secretarial Dept.

In addition to the share application money, perquisite tax collected shall be separately credited to the **TDS payable Staff A/c** only.

#### Forwarding the Application Form and Other Documents

- The Branches shall send the Application Form, Perquisite Tax Report, copy of PAN card and Notice of Exercise of Options to HO/ Secretarial Department.
- The Branches should write the Finacle transaction number and date in the column provided in the Application Form.

#### Processing of the Exercise Applications at Secretarial Department

- a) The Secretarial Department will scrutinize the application and if found in order will take necessary steps to allot the shares and credit to the demat account of the employee.
- b) Applications shall reach Secretarial Department by 15<sup>th</sup> of every month for allotment of shares during the current month itself.

### **Nomination**

- Grantees can submit their Nomination for ESOS through the system by visiting Employee Profile Update.
- > After submitting the Nomination, filled Nomination Form can be generated from Quick Links.
- Print out of the Nomination Form duly signed & witnessed shall be forwarded to HO/ HR Employee Relations & Operations.
- Nominations shall be valid only if the signed Nomination Form is received at HO/ HR Employee Relations & Operations and approved in the system.

# Forgot Password

If the Password is lost / forgotten, reset the same by using the 'Forgot Password' link in the Login Page.

|                                    | Forgot Password X                                                         |
|------------------------------------|---------------------------------------------------------------------------|
| YOUR PERFECT BANKING PARTNER Emplo | Ye Login Name:                                                            |
| Option                             | What is your date of birth?                                               |
| ESOS                               | what is your date of joining?                                             |
| Login                              |                                                                           |
| Forgot Password ? Login            | What is your PAN Number?                                                  |
| gar                                |                                                                           |
| 7900                               | mer)                                                                      |
| 75                                 | Proceed                                                                   |
|                                    | Approaction best viewed in resolution 1024 × 708 or above with c553 blows |

Answer the following questions correctly and proceed

- 1. Login Name
- 2. Date of birth
- 3. Date of joining in the services of the Bank
- 4. PAN Number

Password will be reset to default password.

(Eg: If the name is ANISH JOHN and DOB is 01-05-1982, then the Password will be anis01051982)

New Password shall contain minimum **8 alpha numeric characters** (*minimum two numeric and one special character*)

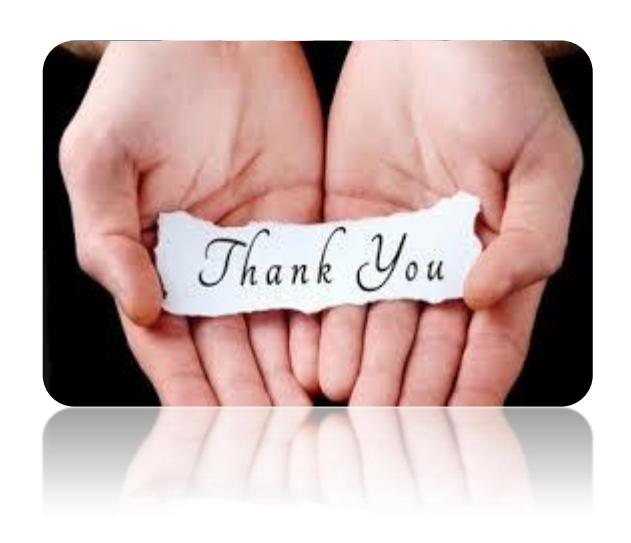